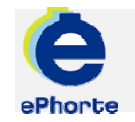

## SENDE TIL GODKJENNING

Hvis et saksdokument skal godkjennes av leder er det anledning til å registrere hvem som skal godkjenne posten før forsendelse til mottaker. Den personen som skal godkjenne posten, vil finne poster mottatt til godkjenning i søket "Til godkjenning".

## TIPS

Dokumenter kan også sendes til godkjenning ved hjelp av funksjonen for dokumentflyt. Denne metoden egner seg spesielt godt når en post skal godkjennes av flere personer eller ledere i rekkefølge før forsendelse til mottaker (trinnvis saksbehandling).

## ePHORTE

## VEILEDNING 7 SENDE TIL GODKJENNING

Hovedarkivet, NTNU

# SENDE TIL GODKJENNING

### 1 Opprett journalpost

Opprett journalpost og dokument i aktuell saksmappe.

| 2 | •                                                                                             | 2 | 011/ | 16  | Sal | k til | qo | dki | ienn                                            | ing                                                    |          |  |
|---|-----------------------------------------------------------------------------------------------|---|------|-----|-----|-------|----|-----|-------------------------------------------------|--------------------------------------------------------|----------|--|
|   | Rediger<br>Marker som ferdig                                                                  |   |      |     |     |       |    |     | Reservert                                       |                                                        |          |  |
|   | Ny journalpost<br>Nytt mappedokument<br>Ny merknad<br>Saksgang<br>Funksjoner<br>Kundefunksjon |   |      |     |     |       |    |     | Ny utgående<br>Nytt notat (N)<br>Nytt notat (X) | 1                                                      |          |  |
|   |                                                                                               |   |      |     |     |       | en | t   |                                                 | Nytt notat (N)                                         |          |  |
|   |                                                                                               |   |      |     |     |       |    |     |                                                 | Nytt notat (X)                                         |          |  |
|   |                                                                                               |   |      |     |     |       |    |     |                                                 | Ny inngående<br>Nytt saksfremlegg<br>Nytt mappedokumen | Ìr       |  |
|   |                                                                                               |   |      |     |     |       |    |     | 5                                               |                                                        | Lenker 5 |  |
|   |                                                                                               |   |      |     |     |       |    |     |                                                 |                                                        |          |  |
|   |                                                                                               |   |      | Dnr | V   | D     | R  | S   |                                                 | Ny utgående E-post                                     |          |  |
| 9 | E                                                                                             |   |      | 3   | 0   | W     |    | R   | L                                               | Nytt dokument til godk                                 | jenning  |  |
| 9 | E                                                                                             |   | P-   | 2   | 0   | W     |    | R   | ι                                               | Nytt dokument til godk                                 | jenning  |  |
| 4 | 6                                                                                             |   | R    | 1   | 0   | W     |    | R   | ι                                               | Dokument til godkienn                                  | ina      |  |

#### 2 Velg mal

Velg mal som skal benyttes fra malboksen. Dersom du velger "Fil fra disk" må du hente dokumentet fra det filområdet du har lagret dokumentet.

| Velg mal                 |                          |  |
|--------------------------|--------------------------|--|
|                          |                          |  |
| Kategori Dokumentmal     |                          |  |
| ,                        |                          |  |
| Malnavn                  | Beskrivelse              |  |
| Fil fra disk             |                          |  |
| Møteinnkalling - bokmål  | Word-format              |  |
| Møteinnkalling - engelsk | Word-format              |  |
| Møteinnkalling - nynorsk | Word-format              |  |
| Møtereferat - bokmål     | Word-format              |  |
| Møtereferat - engelsk    | Word-format              |  |
| Møtereferat - nynorsk    | Word-format              |  |
| Notat - bokmål           | Word-format              |  |
| Notat - engelsk          | Word-format              |  |
| Notat - nynorsk          | Word-format              |  |
| Notat Styremal - bokmål  | Word-format              |  |
| Skann X-dokument         | Portable document format |  |
| Tomt dokument            | Word-format              |  |
| Tomt excel-ark           | XLS File                 |  |
|                          |                          |  |
|                          |                          |  |

#### 3 Skriv dokument

Dokument hentes fram og vises. Jobb videre med det og avslutt med "Tilbake til ePhorteWeb" for å lagre det i ePhorte.

| Advances     |        | aspoc - Microsoft World                                                              |     |
|--------------|--------|--------------------------------------------------------------------------------------|-----|
| Auresse      |        | geoiger yis settinn romat verktøy Tabell vilgou Ellep Acrogat<br>Nake bilebhorte Wah |     |
| -            | A No   |                                                                                      | = _ |
| 🏂 Fel        | -24 NC |                                                                                      | = ` |
| <b>₽▼</b>    |        | 1 2 1 1 1 1 1 2 1 2 1 3 1 4 1 5 1 6 1 7 1 8 1                                        | • 9 |
|              |        |                                                                                      |     |
| D-           | 2      |                                                                                      |     |
| , <b>⊳</b> ₹ | -      |                                                                                      |     |
| <b>₽</b> ▼   | -      |                                                                                      |     |
|              | -      |                                                                                      |     |
|              |        |                                                                                      |     |
| ,o -         | 2      |                                                                                      |     |
| <b>№ -</b>   | 2      |                                                                                      |     |
|              | -      |                                                                                      |     |
| 🌮 Mir        |        |                                                                                      |     |
| 🥩 Mir        | 2      |                                                                                      |     |
| Ra Ra        | 1      |                                                                                      |     |
| 💓 Im         |        |                                                                                      |     |
|              |        |                                                                                      |     |

Fyll inn beskrivende tittel, vurder eventuell tilgangskode, legg til mottaker mv og velg "Lagre og nytt dokument"

| Saksnr:                              | 2011/16                 |                |               |                  |
|--------------------------------------|-------------------------|----------------|---------------|------------------|
| Status:*                             | R - Reservert           |                | Journaldato:* |                  |
| Dgkumentdato:                        | 02.09.2011              |                | 2             | Dokumentkategori |
| Eorfallsdato:                        |                         |                | 8             |                  |
| [nnhold:*                            |                         |                |               |                  |
| Sakibehandler/tilgang                |                         |                |               |                  |
| §dm.enhet:                           | RE - Rektor             | Saksbehandler: |               |                  |
| Godkjennes av:                       |                         |                | 8             | Journalenhet:    |
| Eligangskode:                        |                         |                |               |                  |
| Tilgangsgruppe:                      |                         |                |               |                  |
| Mottakere 2 Interne mottake          | re 3 Tilleggsattributte |                |               |                  |
| Fislett valgte rader Slett alle rade | π                       |                |               |                  |
| U.off Kopi Person                    | Kortnavn                | Navn           | E-1           | oost             |

#### 4 Send til godkjenning

Dokumentet kan sendes til godkjenning til én person ved innsjekk av dokument. Velg "Til godkjenning"

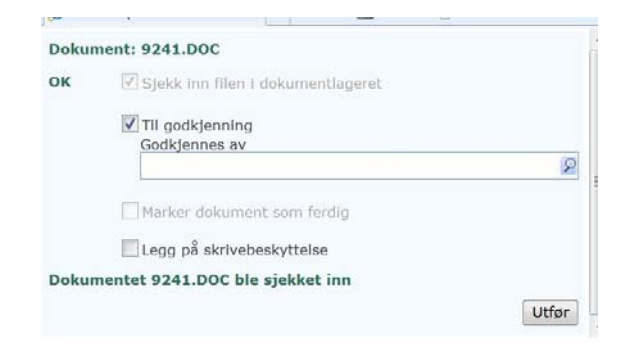

#### 5 Velg godkjenner

Tre varianter for å finne godkjenner:

- Skriv inn navn og velg fra liste som kommer opp i feltet
- Skriv inn initialer til godkjenner og trykk TAB
- Gjør oppslag i register via lupeikonet

| Dokur | ment: 9241.DOC                    |       |
|-------|-----------------------------------|-------|
| ок    | Sjekk inn filen i dokumentlageret |       |
|       | Til godkjenning                   |       |
|       |                                   | 2     |
|       | Marker dokument som ferdig        |       |
|       | 🔲 Legg på skrivebeskyttelse       |       |
| Dokur | mentet 9241.DOC ble sjekket inn   |       |
|       |                                   | Utfør |

Påse at ønsket person er utfylt i feltet, klikk "Utfør".

#### 6 Godkjenner mottar dokument

Godkjenner vil nå motta posten til godkjenning. Poster til godkjenning finnes under søket Til godkjenning.

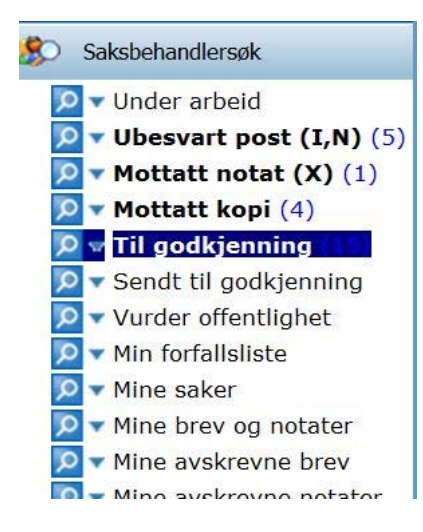

Spørsmål? ephorteadmin@adm.ntnu.no Brukerstøtte Hovedarkivet